メッセージの履歴を見る①

トップページの「ダイレクトメッセージ」ボタンをクリックすると「メッセージー覧」画面が表示されます。 ここではあなたが今までに送受信したすべてのメッセージを見ることができます。

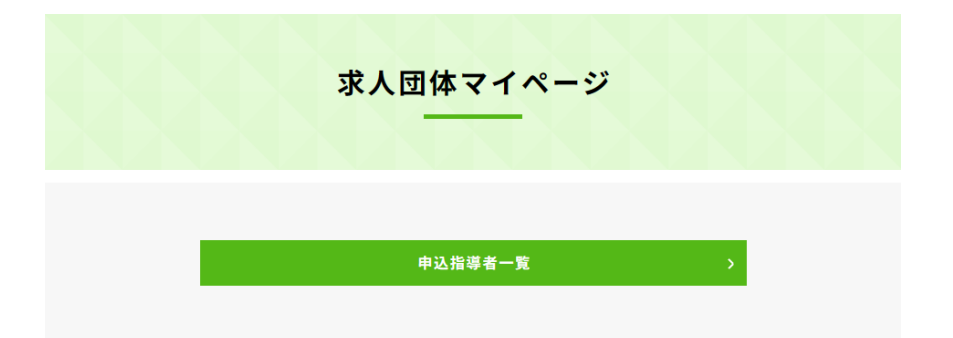

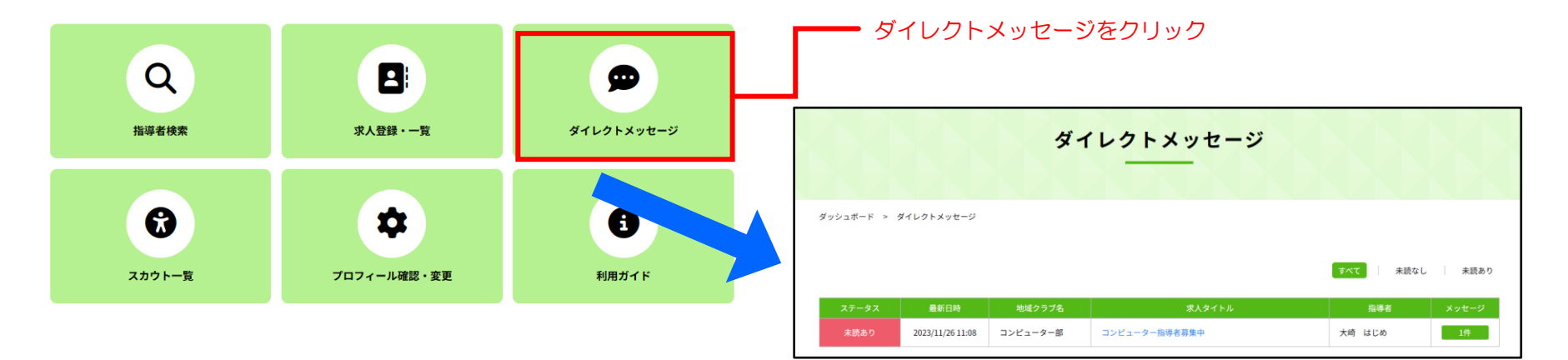

# メッセージの履歴を見る②[一覧を操作する]

メッセージー覧にはこれまでに送受信したメッセージが表示されます。

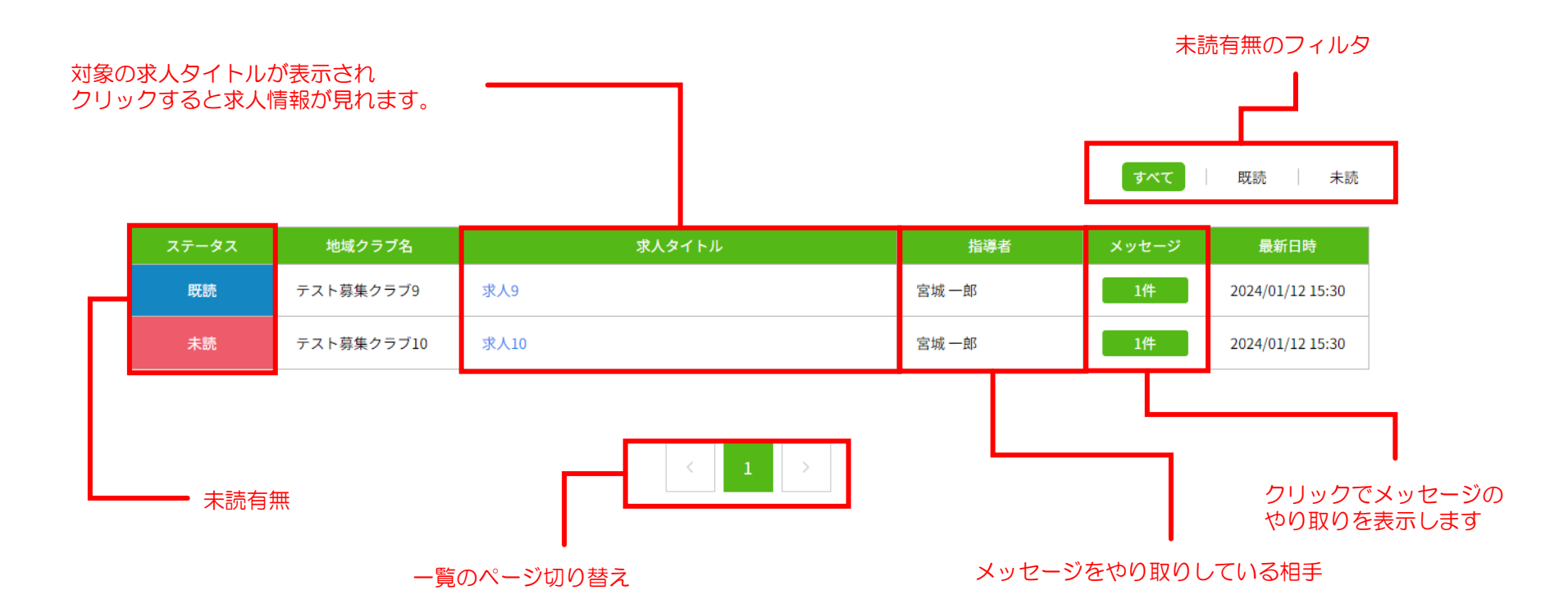

# メッセージの履歴を見る③[メッセージの履歴を見る]

メッセージー覧の「メッセージ」列のボタンをクリックすることで、メッセージの履歴を見ることができます。

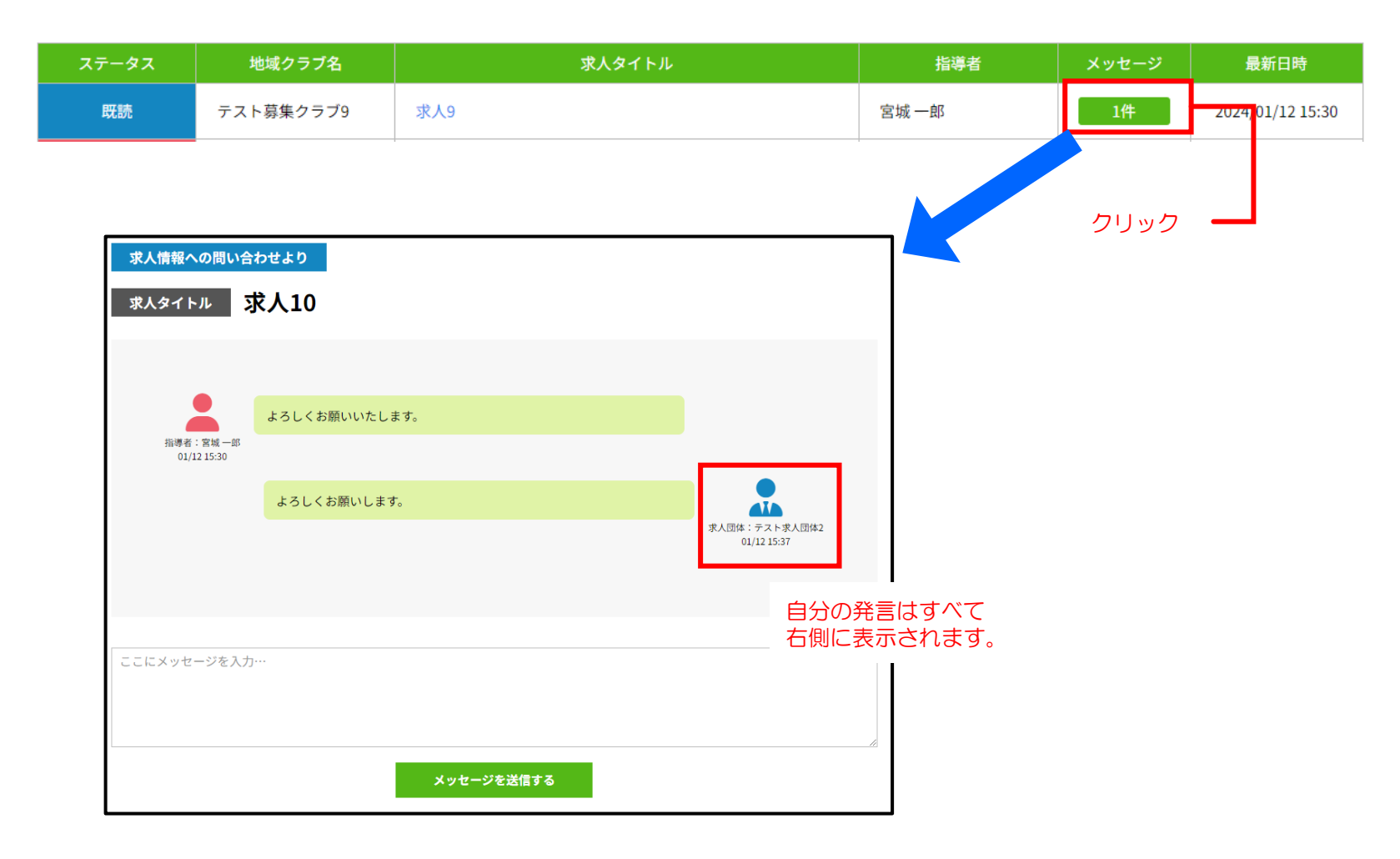

## メッセージの履歴を見る④[メッセージを送る]

メッセージ履歴画面から、新規メッセージを送ることができます。 履歴の下にメッセージ入力欄が表示されるので、メッセージを入力して「メッセージを送信する」ボタンを クリックすることでメッセージを送信することができます。

| 求人情報への問い合わせより<br>求人タイトル<br><b>求人</b> 9             |                                |  |                                          |                                                                                     |
|----------------------------------------------------|--------------------------------|--|------------------------------------------|-------------------------------------------------------------------------------------|
| 指導者:宮城一郎<br>01/12 15:30                            | よろしくお願いいたします。<br>よろしくお願いいたします。 |  | A ALMIN - 7 A 1 A ALMIN 2<br>01/12 15:39 | 以下の手順でメッセージを送ることができます。<br>① メッセージを入力する<br>② 「メッセージを送信する」ボタンをクリック                    |
| <ol> <li>ッセージを入力…</li> <li>② メッセージを送信する</li> </ol> |                                |  |                                          | 以下の場合、メッセージを送信することができませんの<br>で、ご了承ください。<br>・指導者の公開状態が「非公開」の場合<br>・求人が「募集終了」「非公開」の場合 |

# メッセージの履歴を見る⑤[注意事項]

メッセージ送信にあたり、何点か注意事項があります。以下の場合はメッセージを送信することができませんので、ご了承ください。

- ・指導者の公開状態が「非公開」の場合
- ・求人が「募集終了」「非公開」の場合

#### 指導者の公開状態が「非公開」の場合

指導者の公開状態が「非公開」の場合、メッセージのやり取りが行えません。 その場合、メッセージ履歴の上部に以下の警告が表示されます。

指導者の公開ステータスが「非公開」のためメッセージ送信はできません。

X

#### 求人が「募集終了」「非公開」の場合

求人が「募集終了」や「非公開」の場合、メッセージのやり取りが行えなくなります。 メッセージ履歴画面に以下のような警告が表示され、メッセージ入力欄が非表示になります。

求人が募集終了のためメッセージの送信はできません。

 $\times$